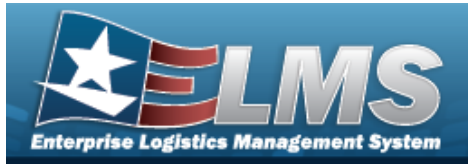

## **Project Code Range Overview**

### **Overview**

The Warehouse Management module Project Code Range process provides the ability to create, update and delete the first character of the project code number.

A project code is a 3 character code. Define the first character of the range, from A-Z or 0-9, and then the format of the automatically generated remaining 2 characters. Project Code Ranges are established per Warehouse.

### Navigation

WAREHOUSE MGMT > Project Code Range > Project Code Range page

### Procedures

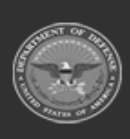

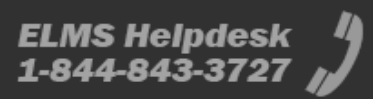

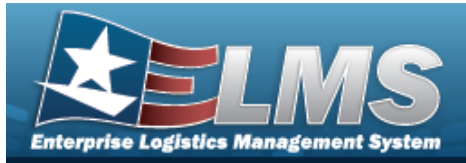

# Add a Project Code Range

### Navigation

WAREHOUSE MGMT > Project Code Range > + Add > Add Project Cd Range pop-up window

### **Procedures**

#### Add a Project Code Range

1. Select + Add to create a Project Code Range. *The* **Add Project Cd Range** pop-up window appears.

| Inst | ructions             |    |   |
|------|----------------------|----|---|
| Pro  | ject                 |    |   |
| _    | Add Project          |    |   |
|      | 1st Position         |    | - |
|      | 2nd Position         |    |   |
|      | Select an Item       |    | • |
|      | 3rd Position         |    |   |
|      | Select an Item       | 5. | • |
| 1    | Last Prj Cd Assigned |    |   |
|      | Desc                 |    |   |
| 1    | Active               |    |   |
|      | Yes                  |    |   |

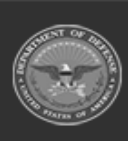

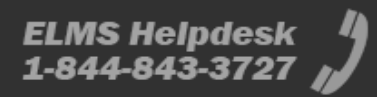

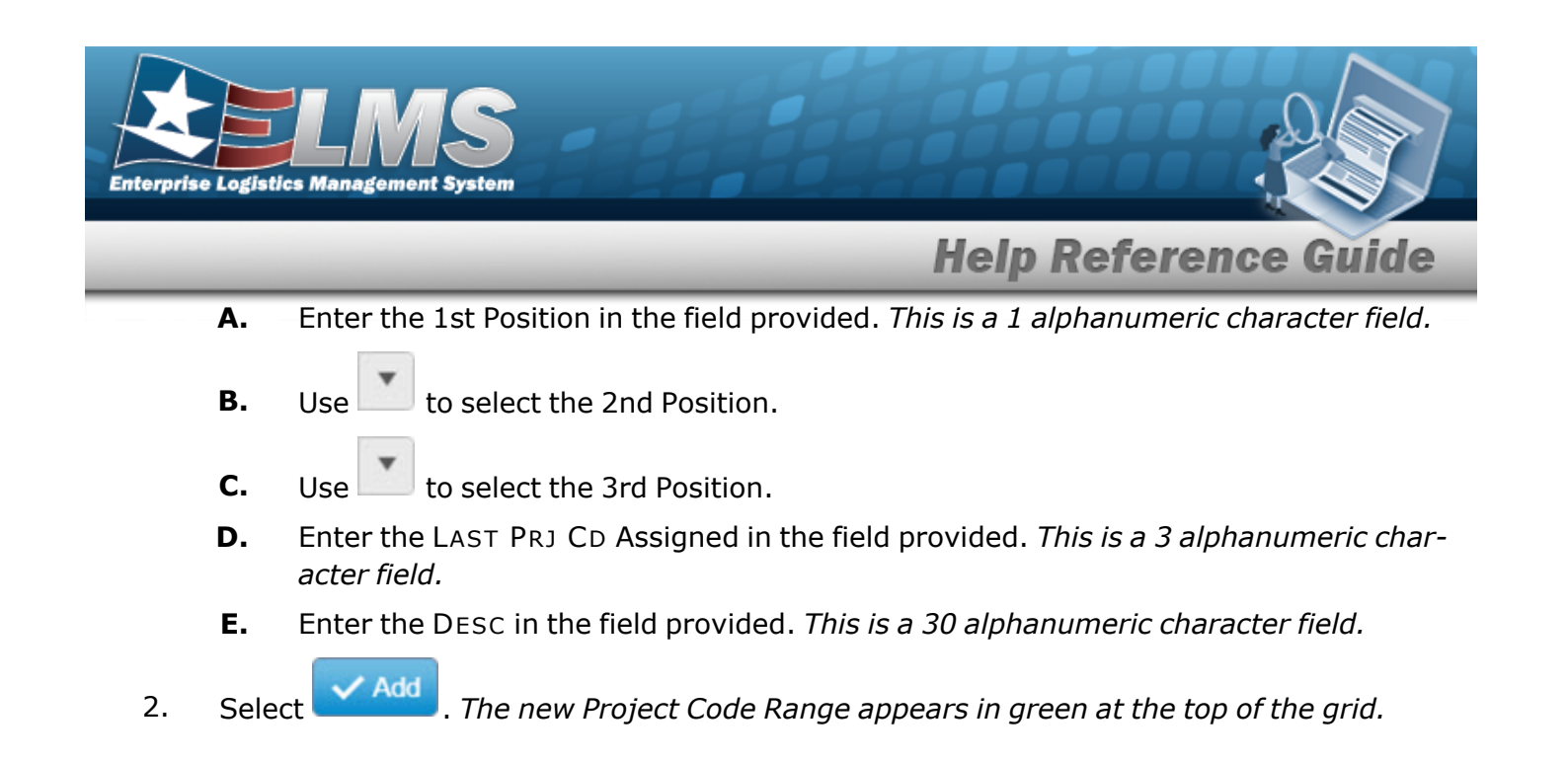

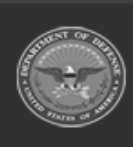

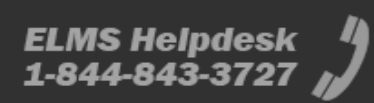

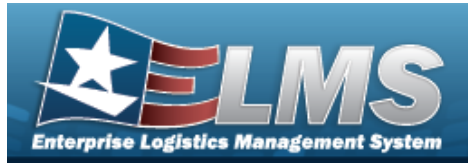

#### **Delete a Project Code Range** Navigation × Delete WAREHOUSE MGMT > Project Code Range > > Confirm Delete (Delete Project Cd Range) pop-up window **Procedures Delete a Project Code Range** O Cancel Selectina at any point of this procedure removes all revisions and closes the page. **Bold** numbered steps are required. × Delete Select next to the desired entry. The Confirm Delete (Delete Project Cd 1. **Range)** pop-up window appears. Confirm Delete × Instructions v Delete Project Cd Range Are you sure you want to delete this Project Cd Range and any associations? × Delete O Cancel

2. Select Code Range record is removed from the grid.

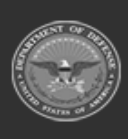

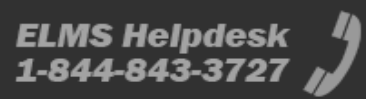

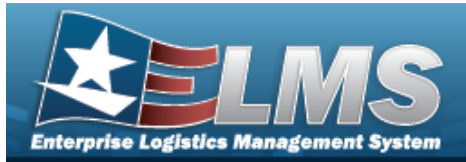

## **Update a Project Code Range**

### Navigation

WAREHOUSE MGMT > Project Code Range > Code Range >

> Update Project Cd Range pop-up

### **Procedures**

#### **Update a Project Code Range**

1. Select **Edit** to create a Project Code Range. *The* **Update Project Cd Range** pop-up window appears.

| Inst | ructions             |   | 1  |
|------|----------------------|---|----|
| Pro  | oject                |   |    |
|      | Add Project          |   | -  |
|      | 1st Position         |   |    |
|      | G                    |   |    |
|      | * 2nd Position       |   |    |
|      | Alpha-Numeric        | * |    |
| 1    | * 3rd Position       |   |    |
|      | Alpha-Numeric        | * |    |
| 1    | Last Prj Cd Assigned |   |    |
|      | GPB                  |   |    |
|      | Desc                 |   |    |
|      | BPG TEST             |   | 11 |
|      | Active               |   |    |
|      | Yes                  | * |    |
|      | S                    |   |    |
|      | 2444 - X             |   |    |

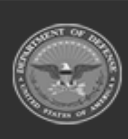

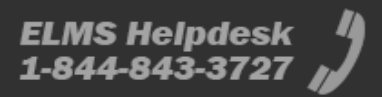

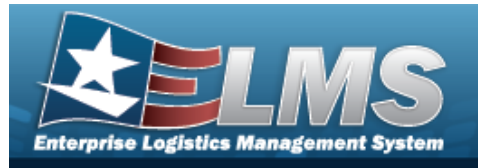

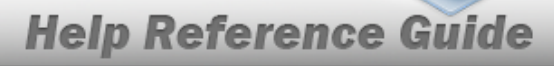

- **A.** Update the 1st Position, entering the revised character in the field provided. *This is a* 1 alphanumeric character field.
- **B.** Update the 2nd Position, using **b** to select the desired character type.
- **C.** Update the 3rd Position, using to select the desired character type.
- **D.** Update the LAST PRJ CD Assigned, entering the revised code in the field provided. *This is a 3 alphanumeric character field.*
- **E.** Update the DESC, entering the revised explanation in the field provided. *This is a 30 alphanumeric character field.*
- 2. Select Update . The revised Project Code Range appears in green.

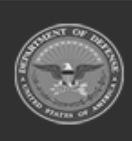

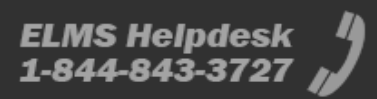